**Q**NWU®

Information Technology

## **STUDENT IT SERVICES**

DRIVING DIGITAL TRANSFORMATION

in the 4th Industrial Revolution

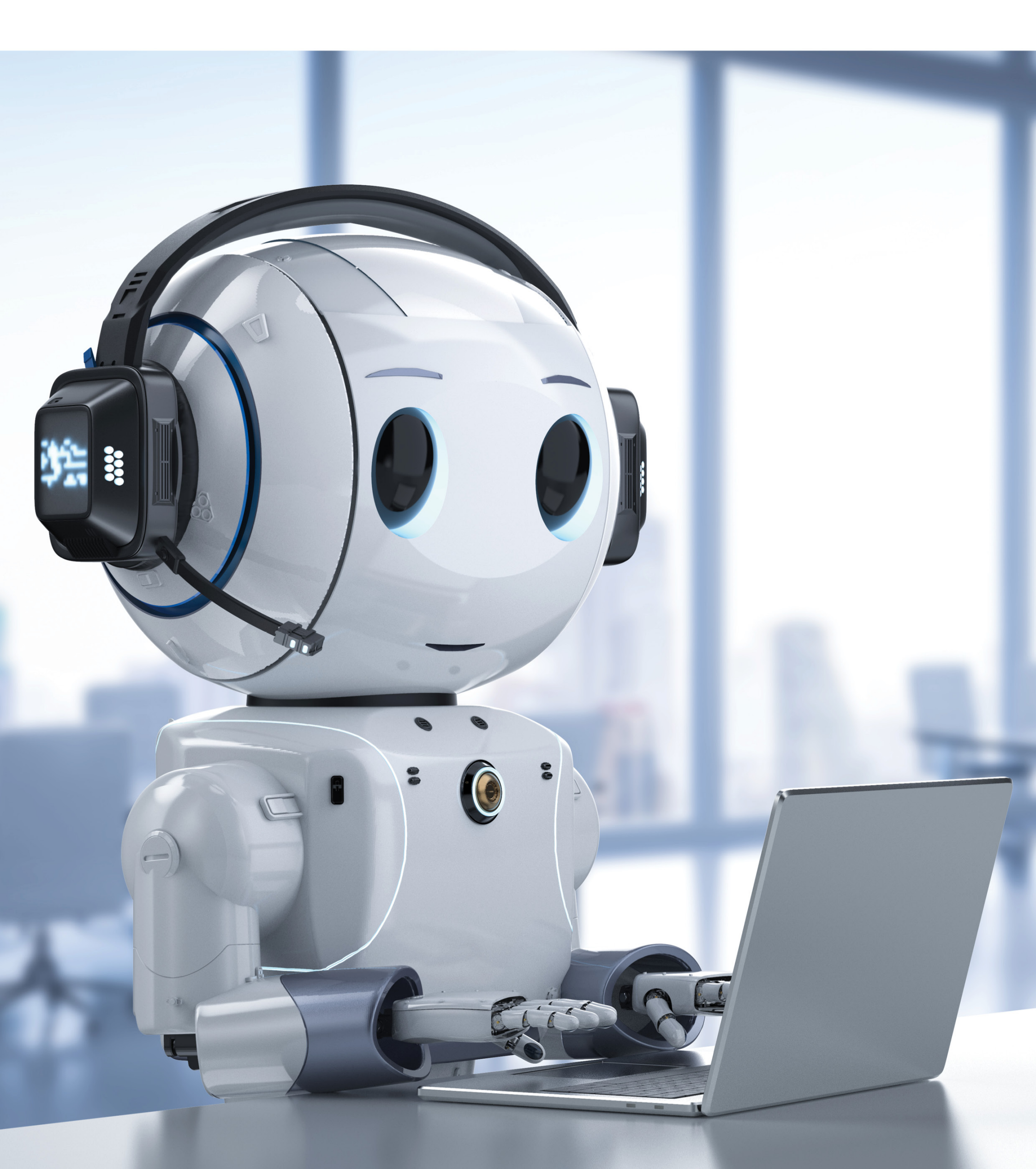

#### **Student or eFundi password**

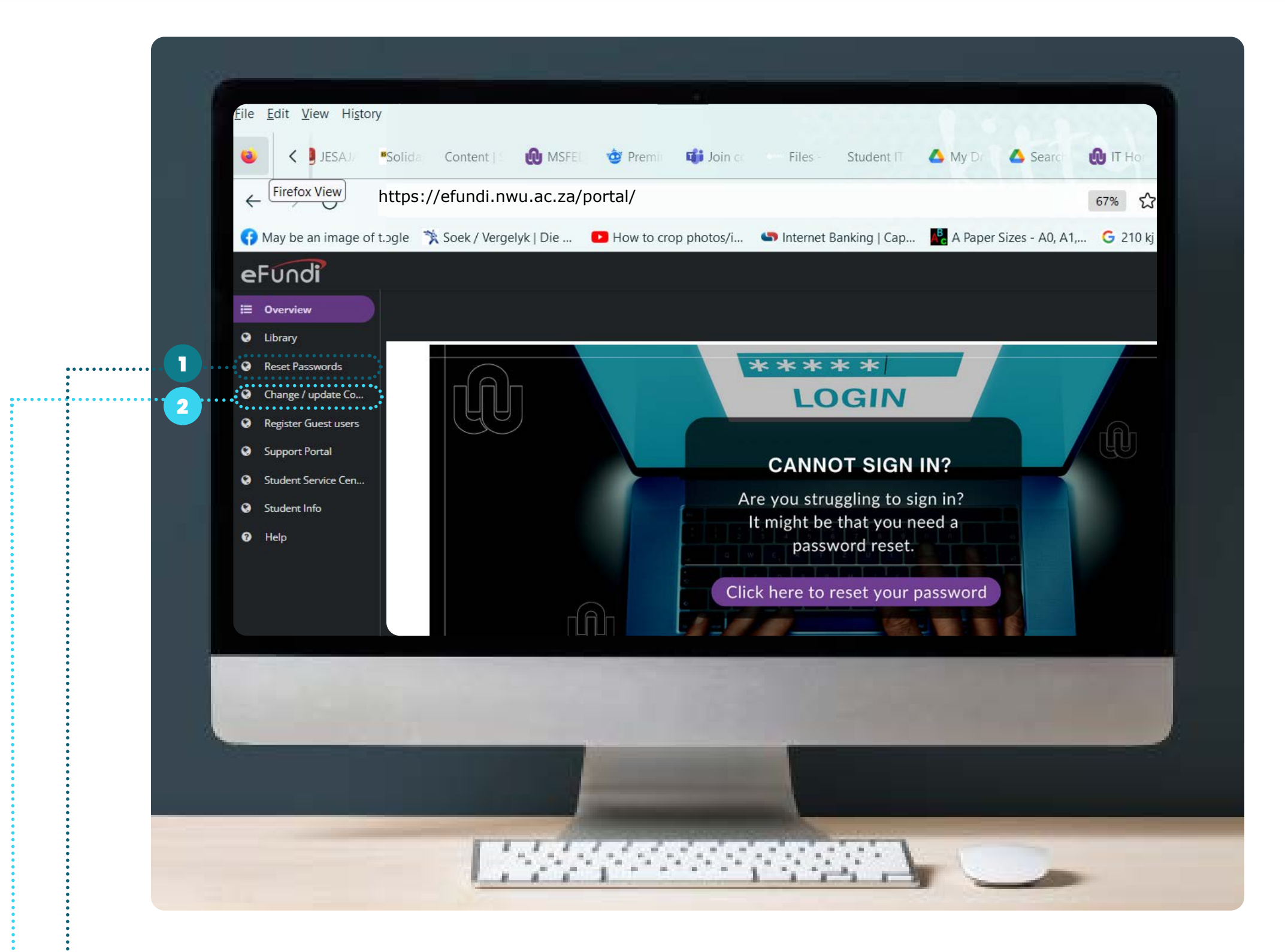

2

Please note that some problems occur due to your student/eFundi password that might have expired. Your Student/eFundi password expires every three months, to change/update your password please go to the following site: *https://password.nwu.ac.za/* 

#### **Change Contact Details**

To change your contact details, please go to the efundi website: *https://efundi.nwu.ac.za* On the main page before you login click on the Change Contact Details Button and follow the steps.

#### **Technical Problems**

For any technical issues that you are experiencing on eFundi, Wi-Fi, residence network/internet, DIY page or you are unable to update/change your password etc. Please log a Ticket on the support portal and a technician will contact you soon as possible. Go to *https://support.nwu.ac.za* 

#### **Android Setup**

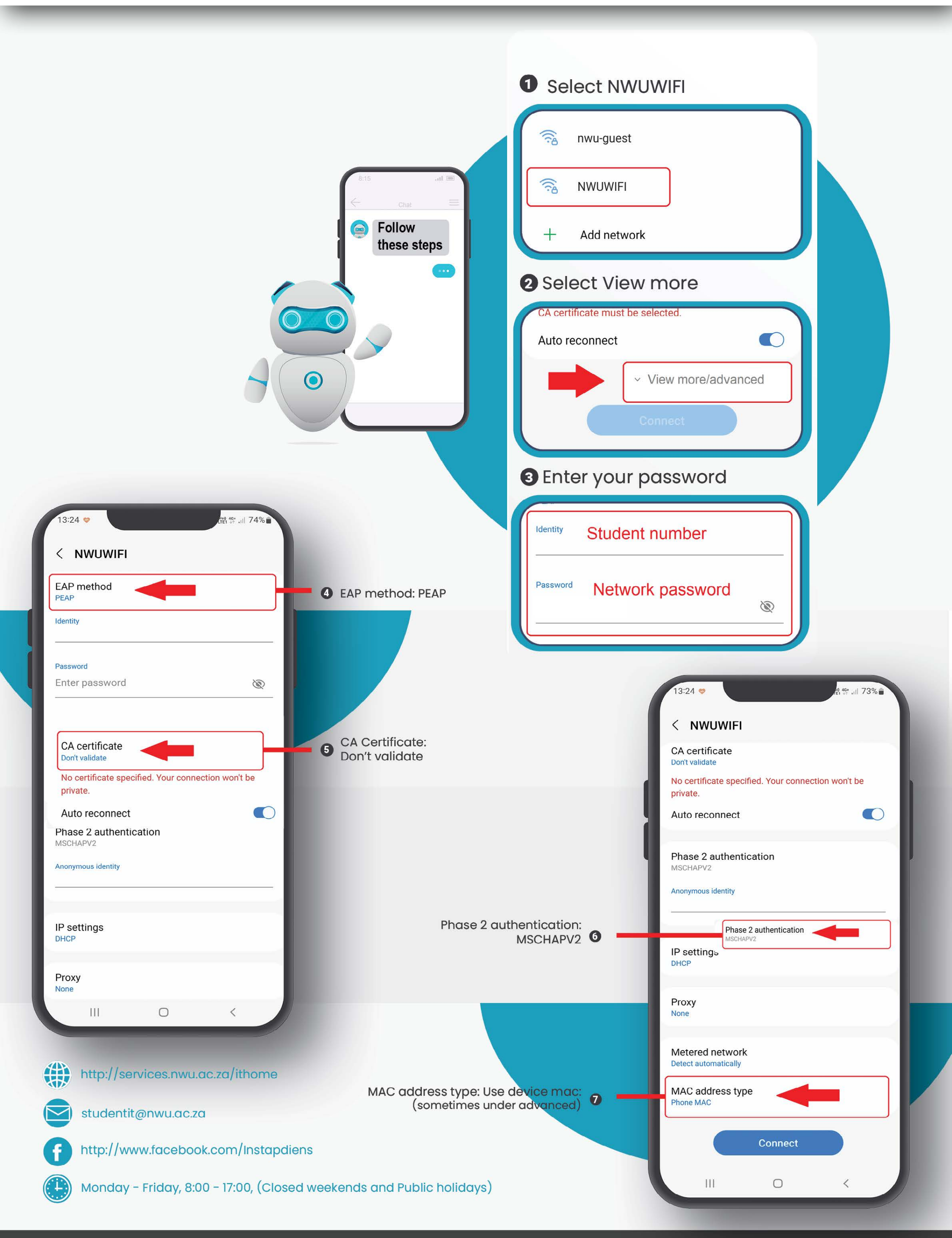

Information Technology: Driving Digital Transformation in the 4th Industrial Revolution

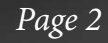

#### **Android 12 Setup**

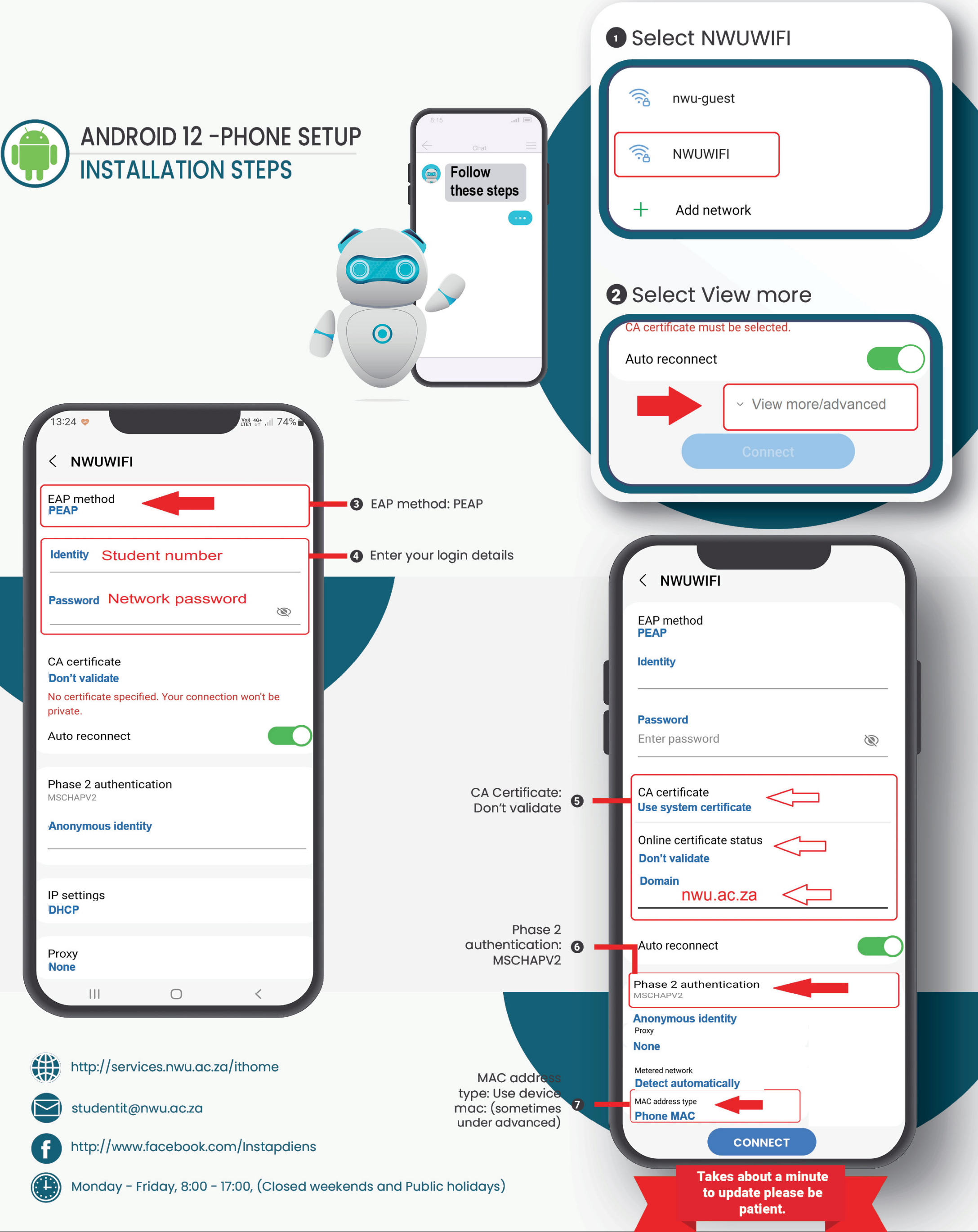

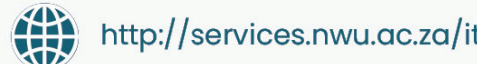

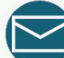

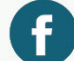

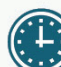

Information Technology: Driving Digital Transformation in the 4th Industrial Revolution

## **Apple Setup**

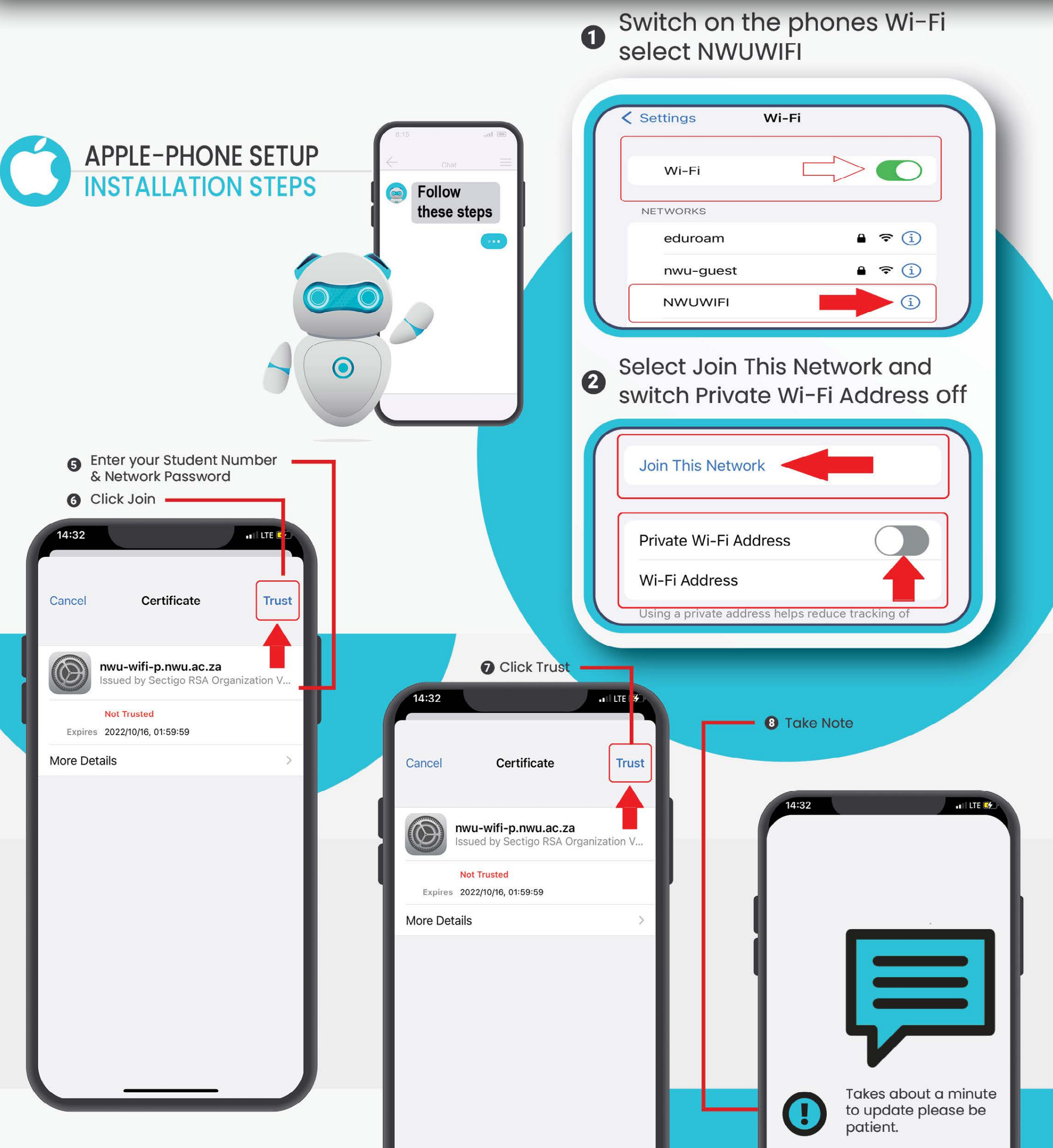

http://services.nwu.ac.za/ithome

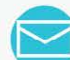

studentit@nwu.ac.za

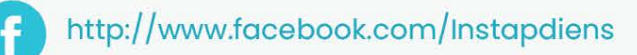

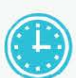

Monday - Friday, 8:00 - 17:00, (Closed weekends and Public holidays)

Information Technology: Driving Digital Transformation in the 4th Industrial Revolution

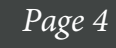

#### **Gmail and Google Drive for students**

#### **INSTALLATION STEPS**

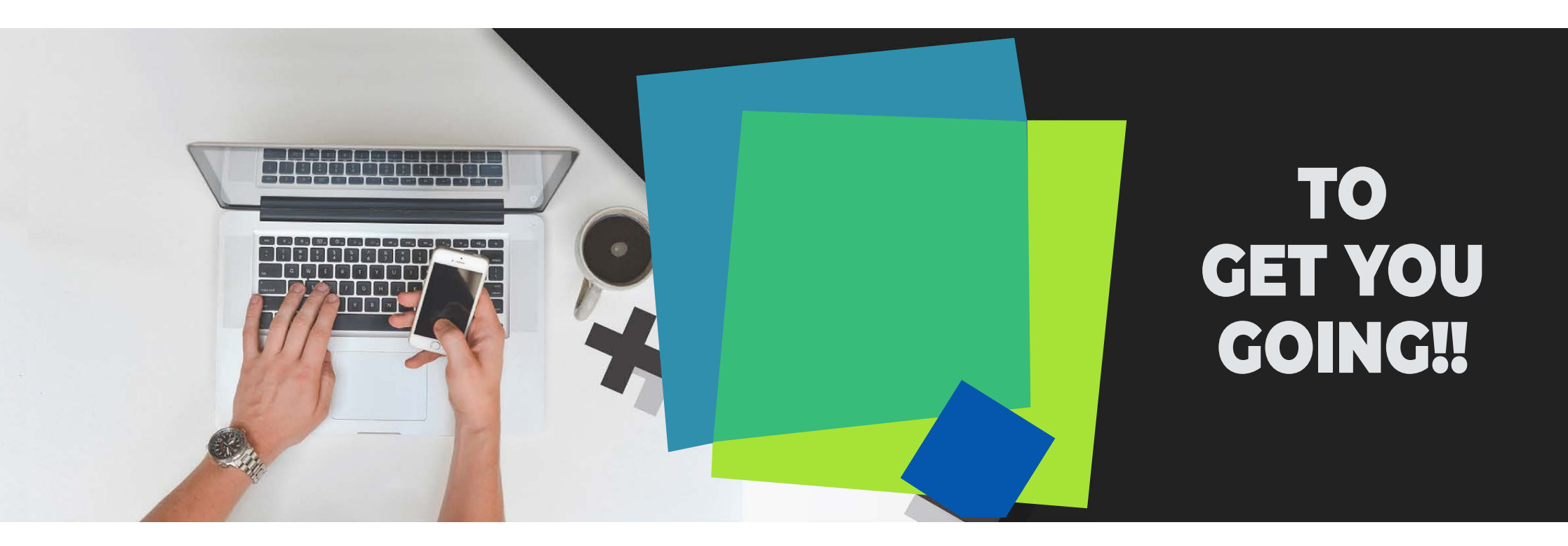

#### **ACCESS YOUR GMAIL**

ACCESS YOUR GOOGLE DRIVE

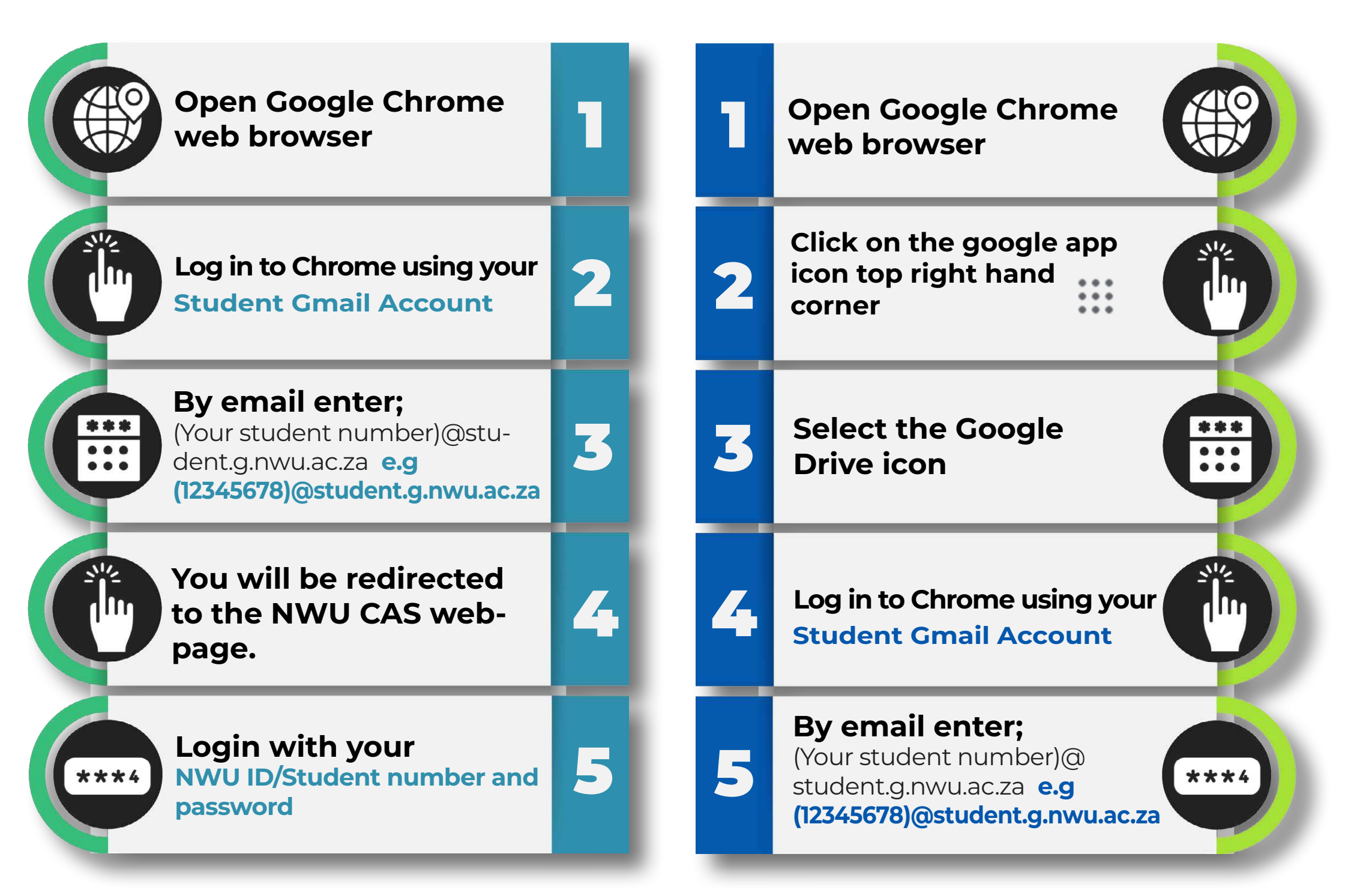

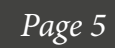

#### **Office 365 for students**

#### **INSTALLATION STEPS**

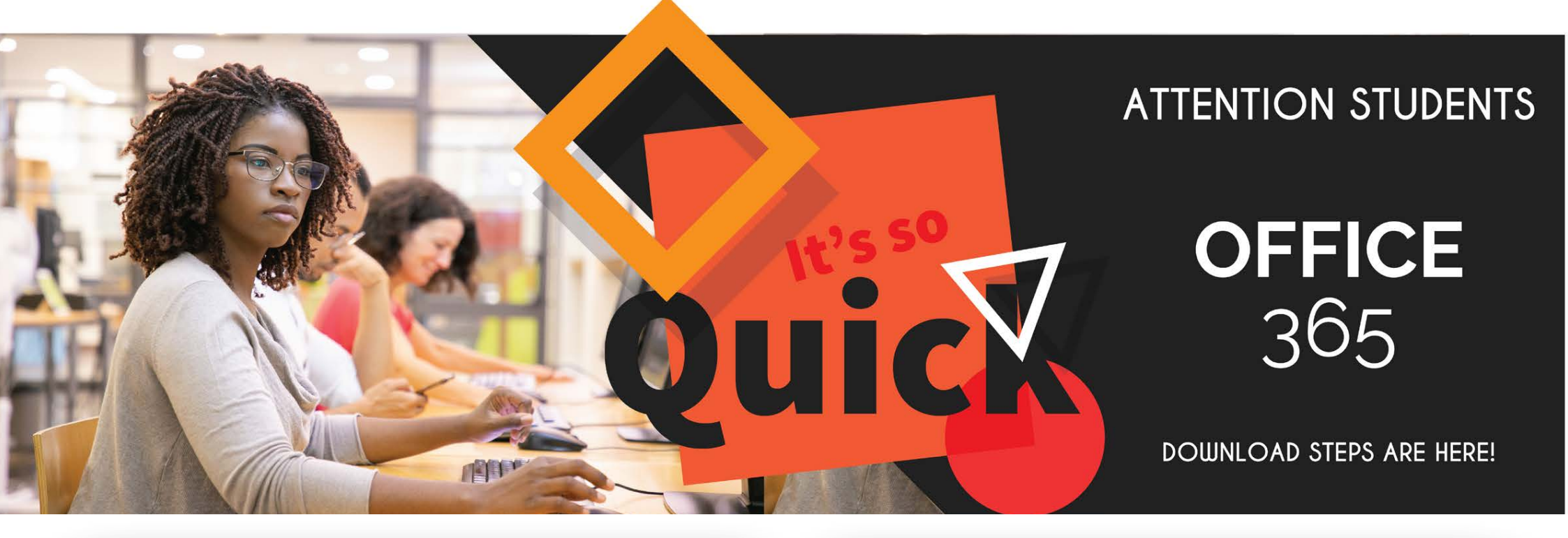

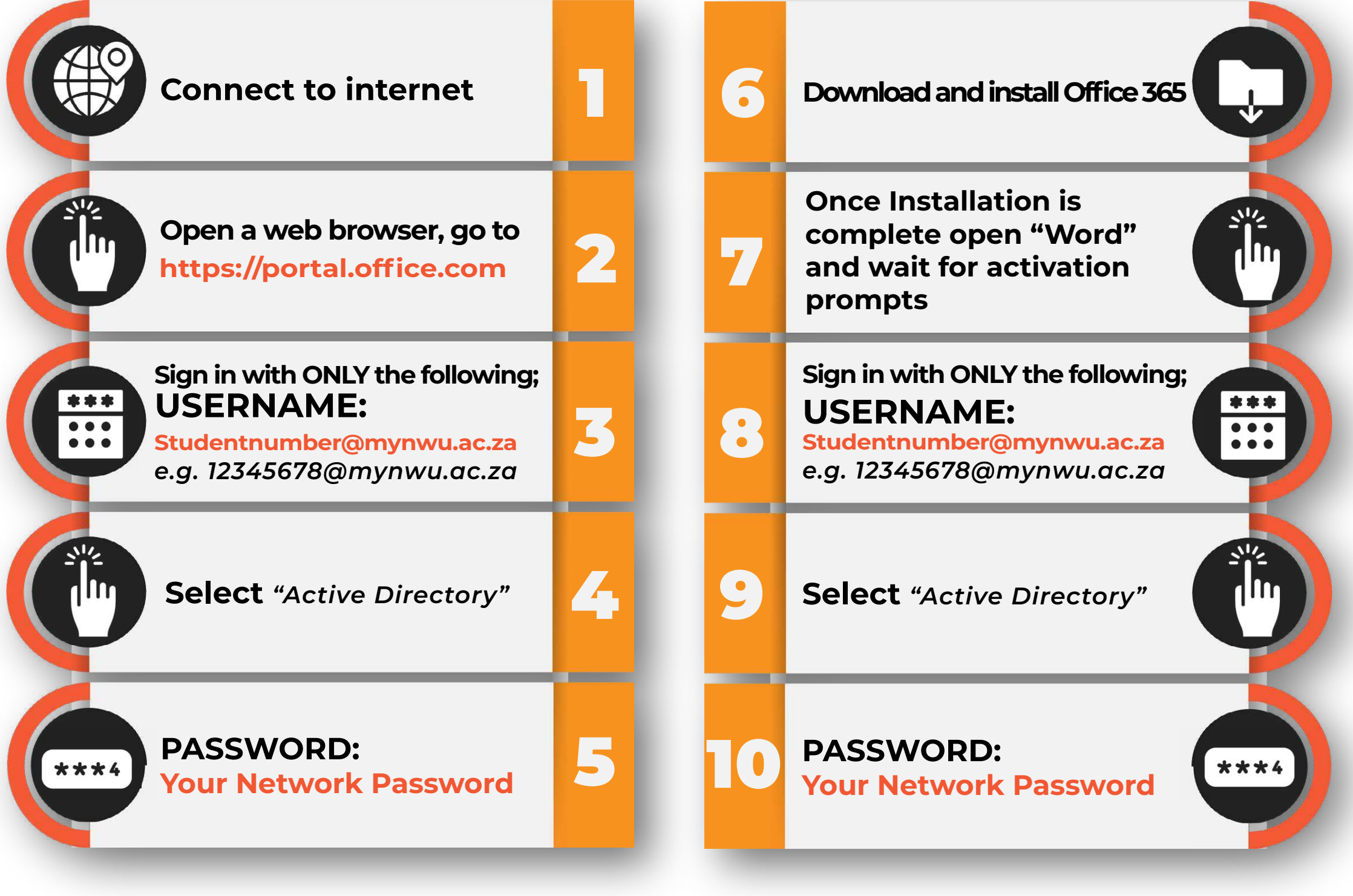

#### Wait until you receive an "Activated" popup!

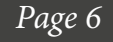

#### Wifi Setup

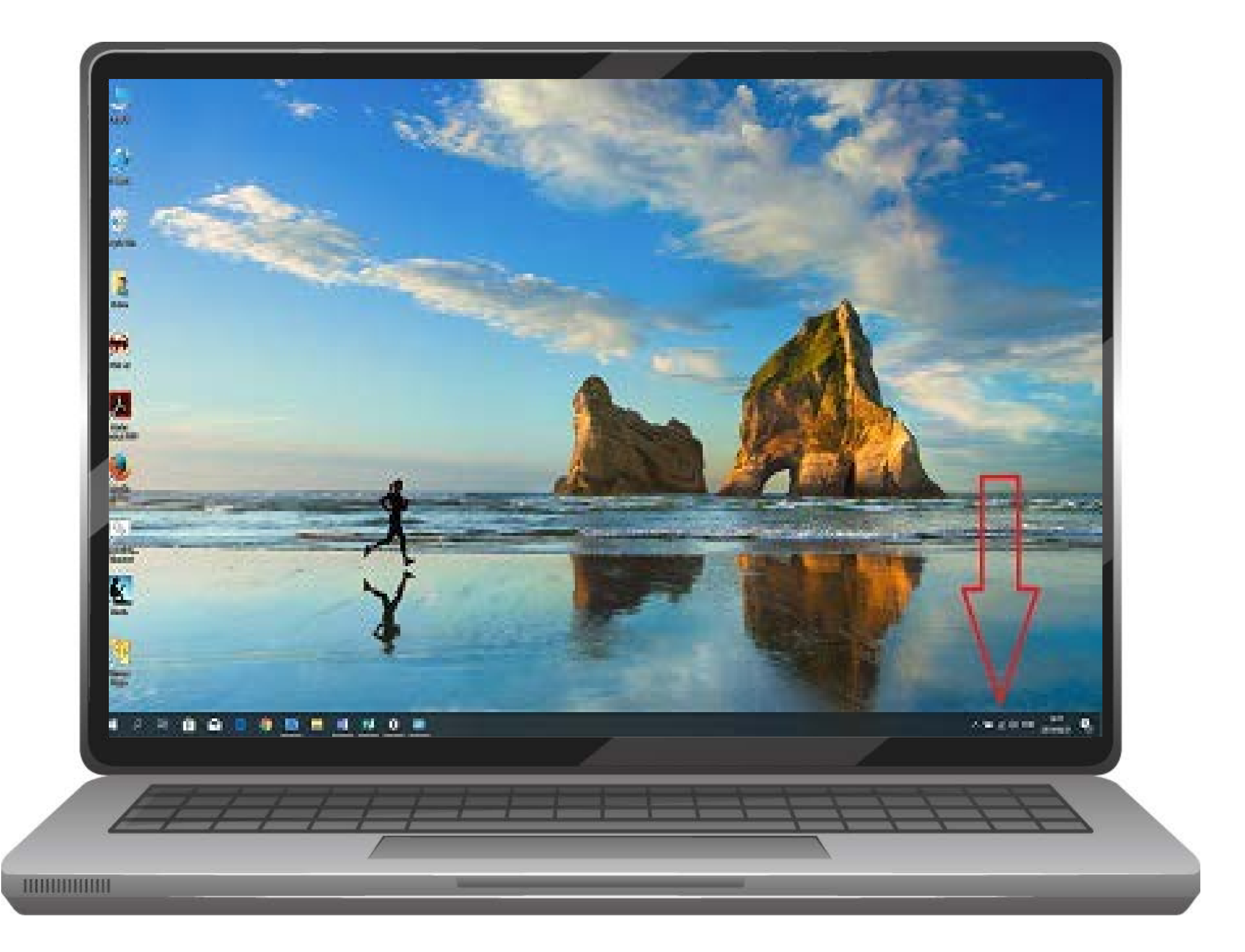

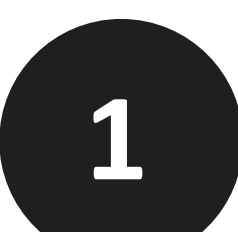

#### Please click on the Wi-Fi icon.

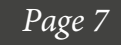

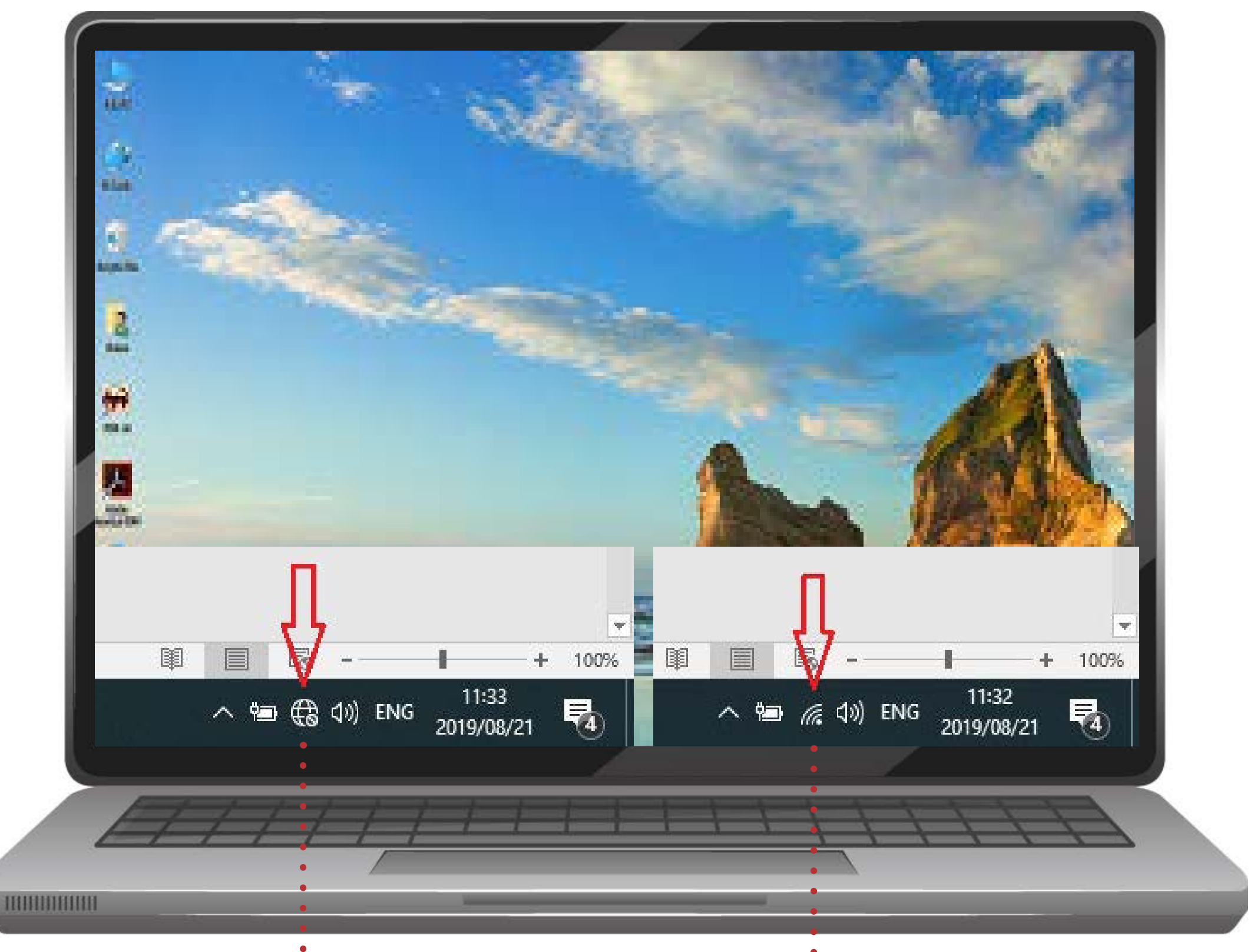

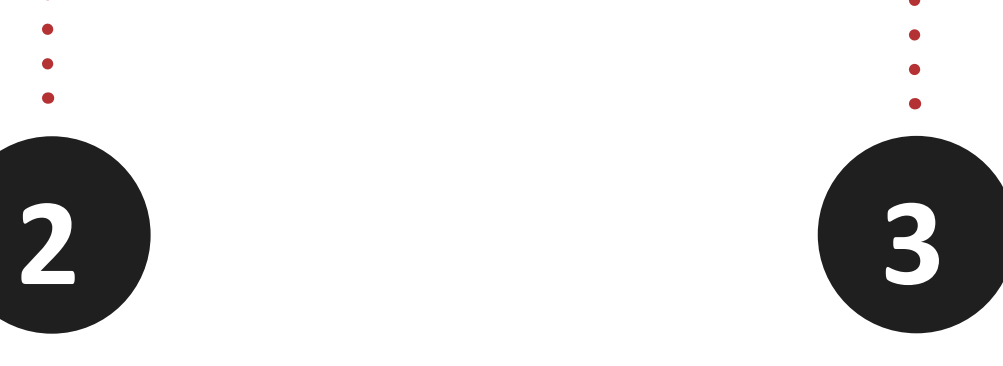

## Please click on the Wi-Fi icon it is found on the bottom right of the screen it can look like either image found in step 2 or 3.

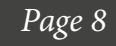

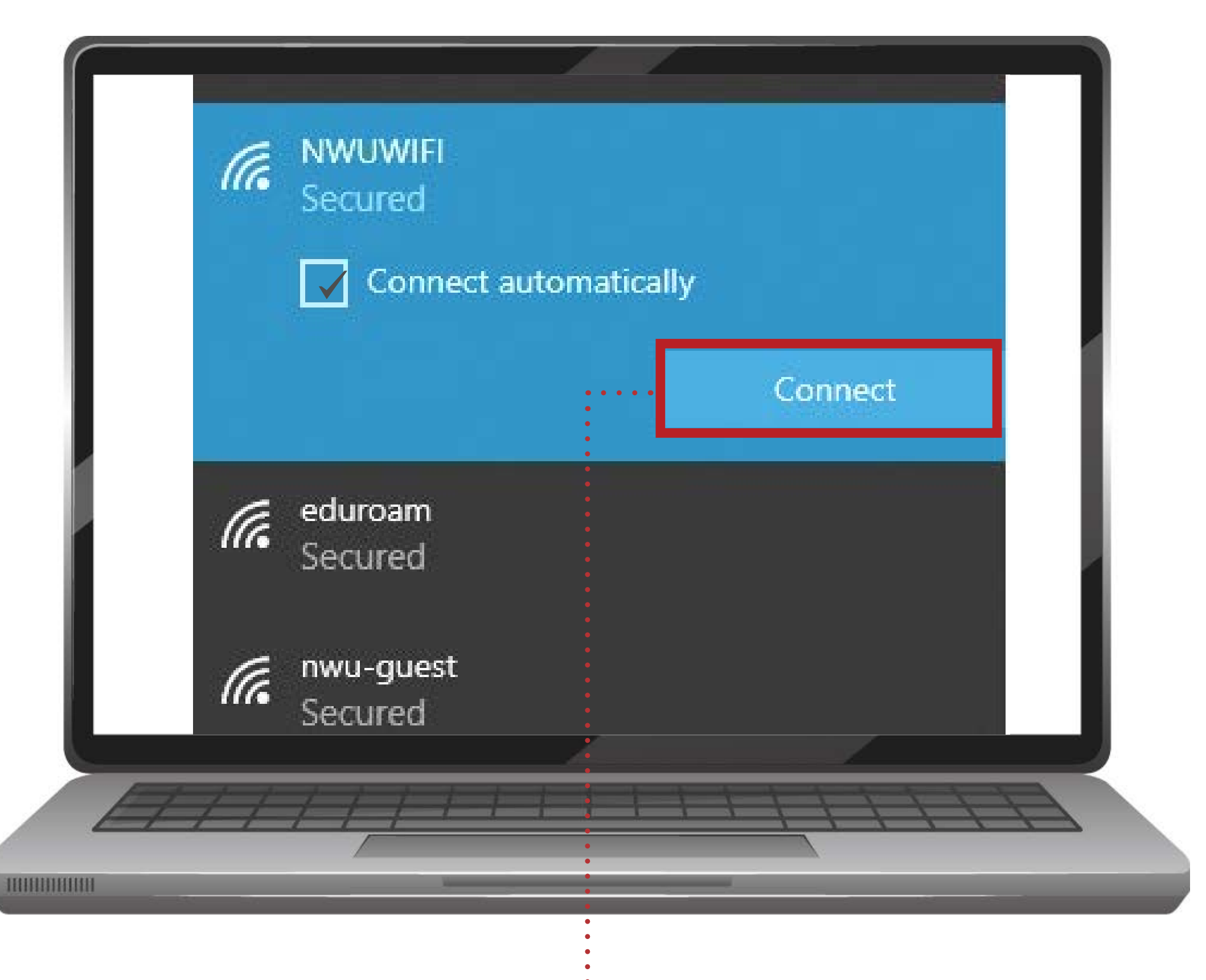

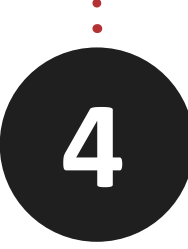

#### Select NWUWIFI and click on Connect.

| (a.                                   | NWUWIFI<br>Connecting             |    |
|---------------------------------------|-----------------------------------|----|
|                                       | Enter your user name and password |    |
|                                       | Use my Windows user account       |    |
| · · · · · · · · · · · · · · · · · · · | 12345678                          |    |
|                                       | •••••                             |    |
|                                       | Connect using a certificate       |    |
|                                       | Connect using a SIM card          |    |
|                                       | OK Cancel                         |    |
|                                       |                                   |    |
| E E                                   |                                   | TH |
|                                       |                                   |    |
|                                       | 5                                 |    |

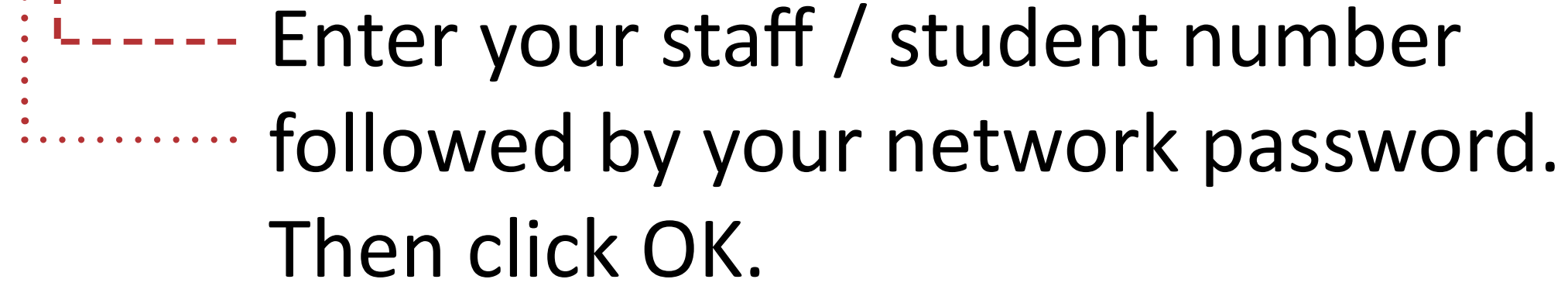

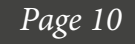

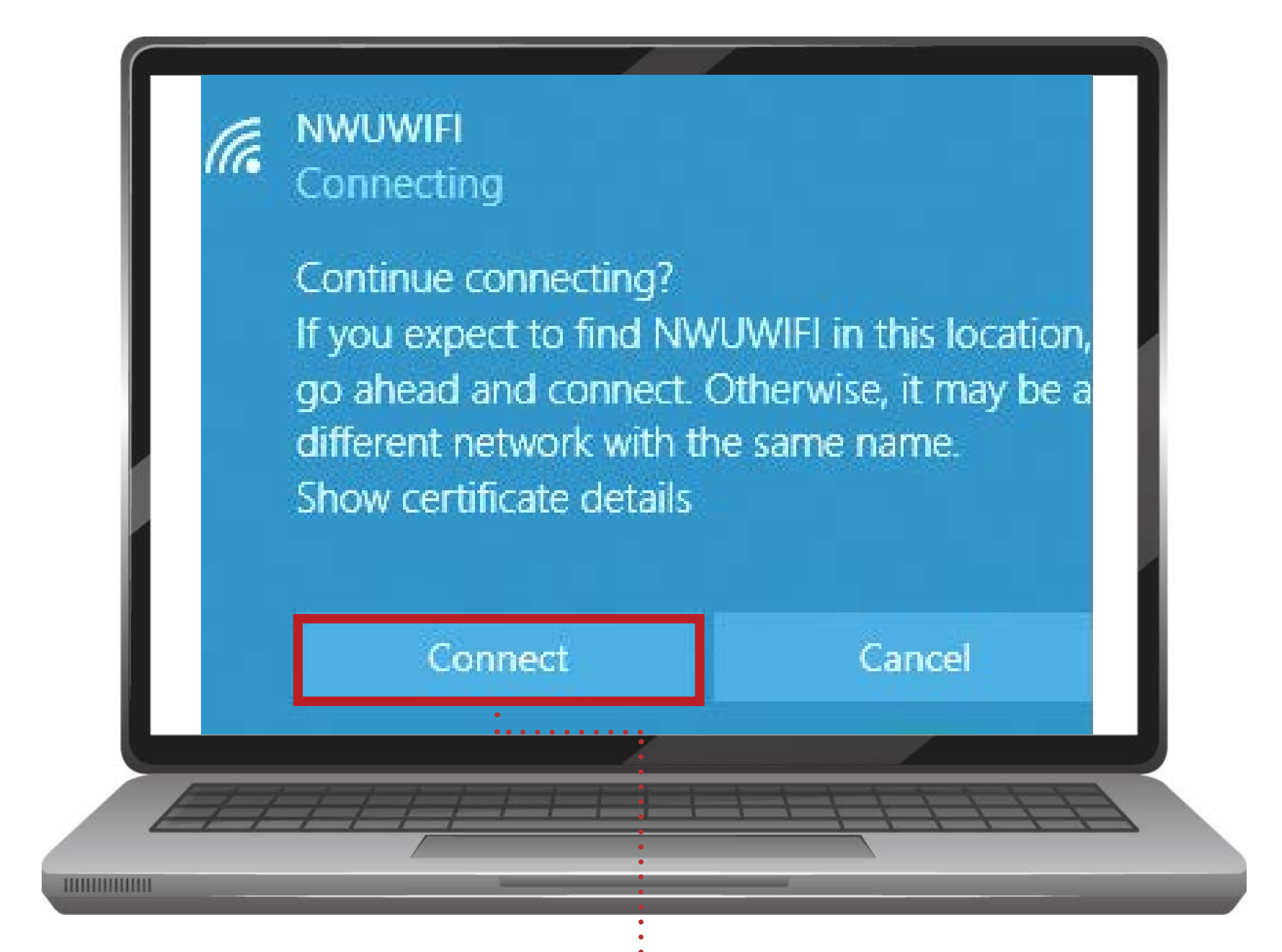

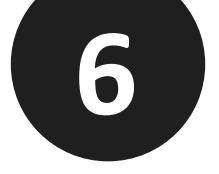

#### Click Connect to proceed.

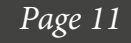

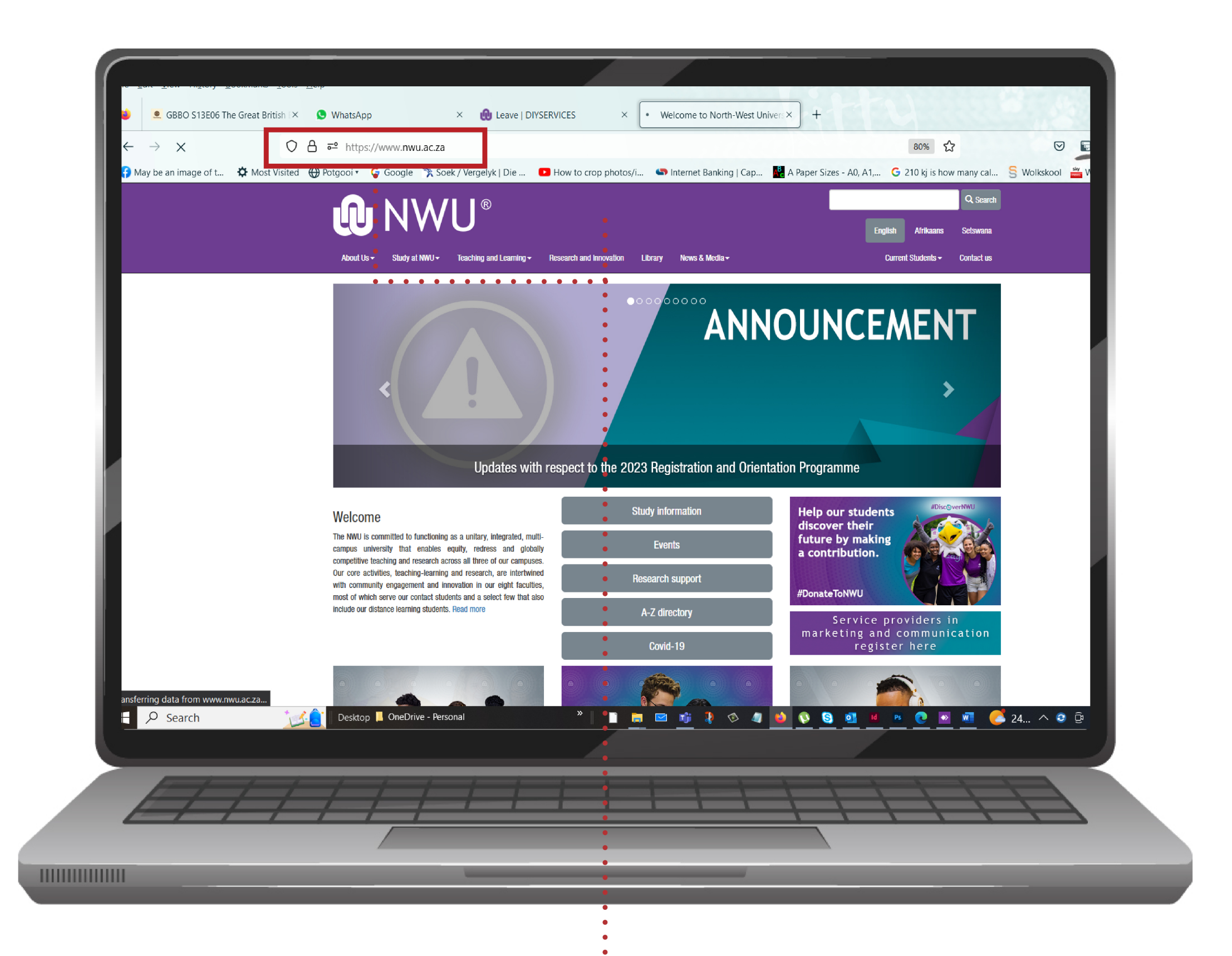

## Please go to the following website

#### www.nwu.ac.za

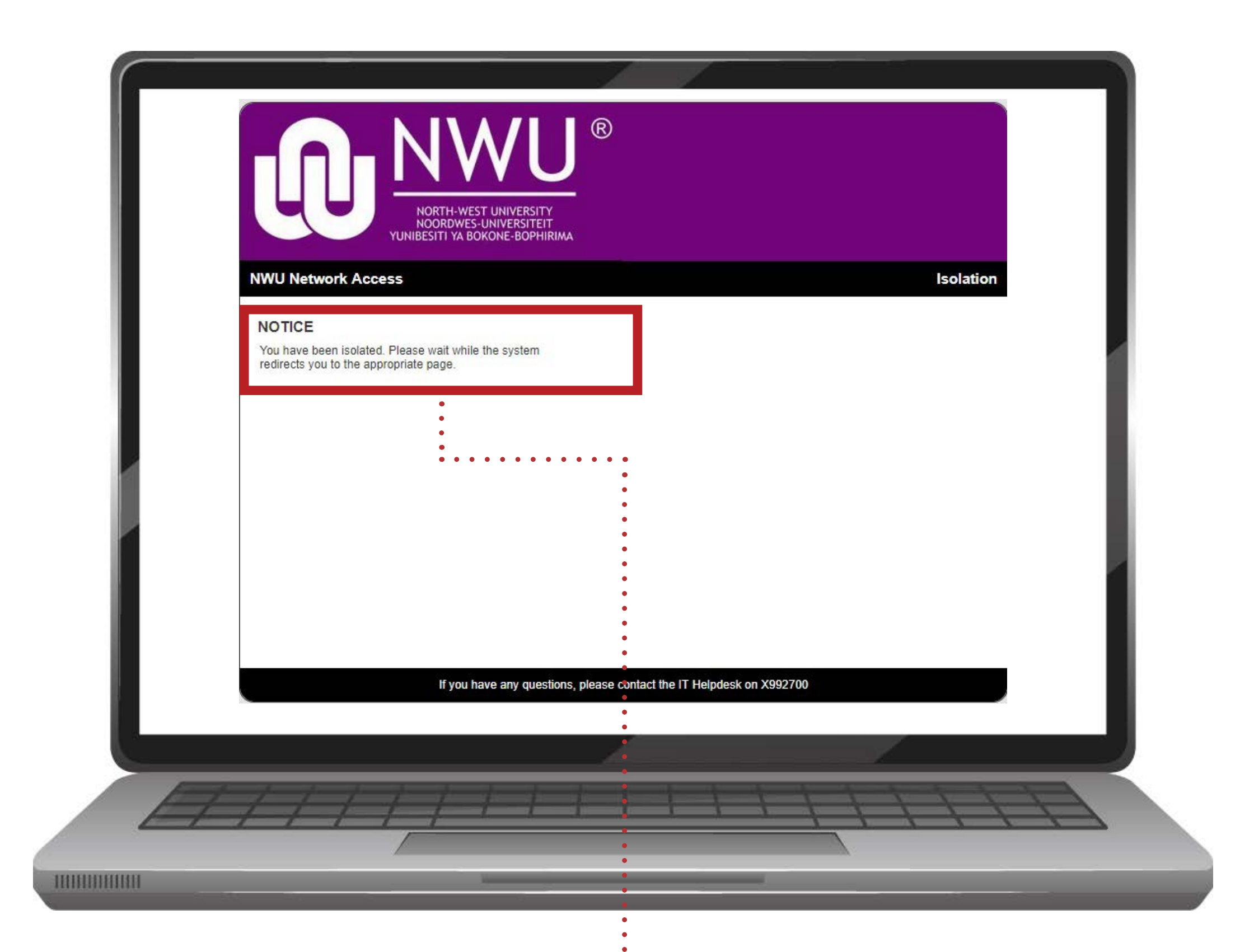

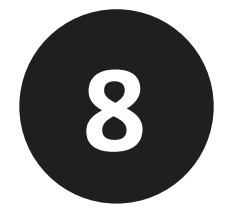

#### You will see the following.

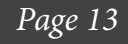

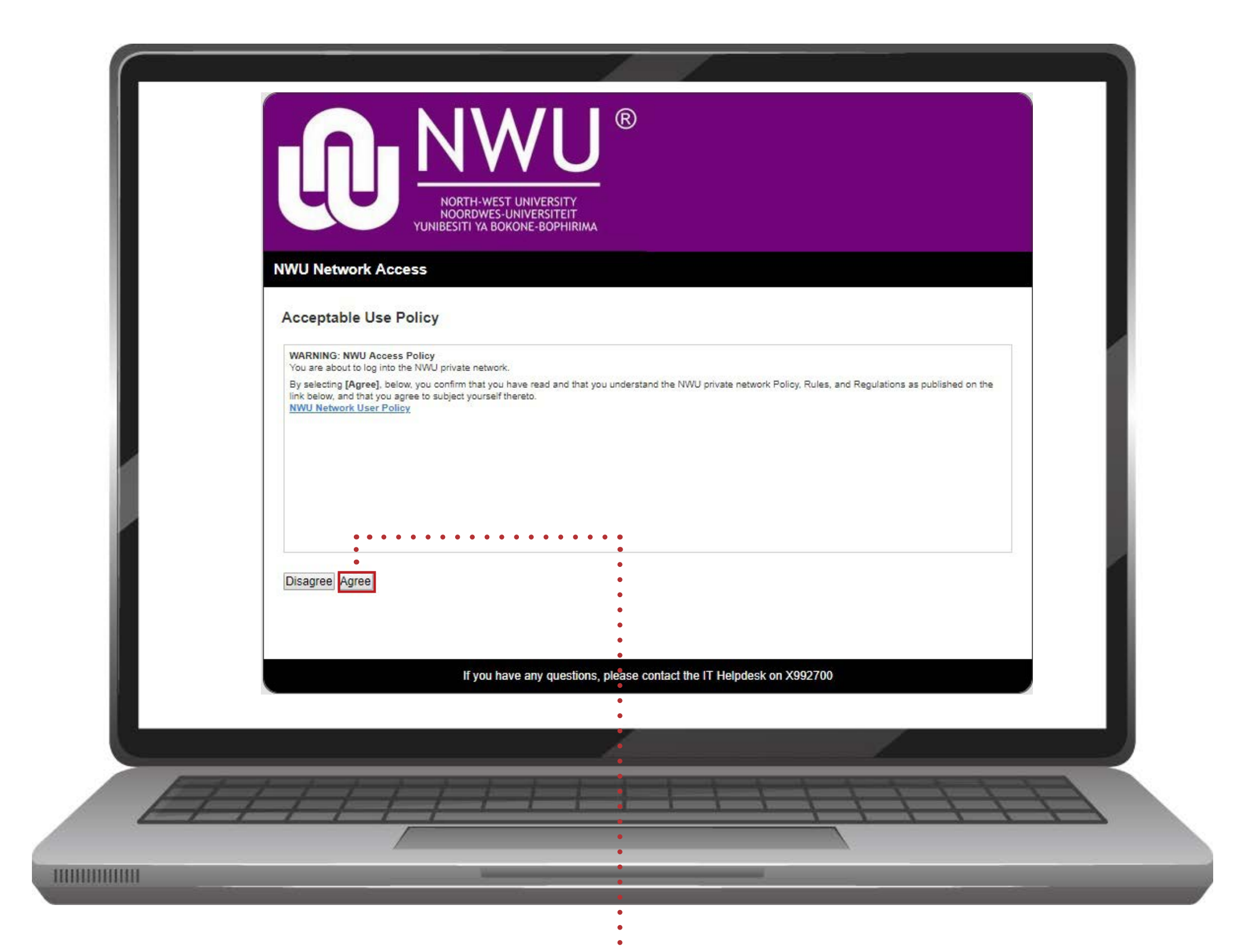

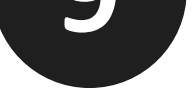

#### Select agree to the acceptable usage policy.

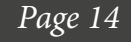

| NORTH-WEST UNIVERSITY<br>NOORDWES-UNIVERSITEIT<br>YUNIBESITI YA BOKONE-BOPHIRIMA                             |          |
|----------------------------------------------------------------------------------------------------|----------|
| NWU Network Access         Welcome         To gain network access please click on Start below:         Start | START >> |
| If you have any questions, please contact the IT Helpdesk on X992700                                         |          |
|                                                                                                    |          |

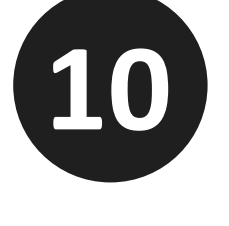

## Click Start.

| After signing in below with year           • After signing in below with year           • Please install this software to           • After installing the software,           • Please close and reopen you | Purpuest   Purpuest Purpuest Pur |
|----------------------------------------------------------------------------------------------------|----------------------------------------------------------------------------------------------------|
|                                                                                                    |                                                                                                    |
|                                                                                                    | 11                                                                                                    |

### Enter your staff / student number ----followed by your network password. Then click Continue.

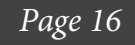

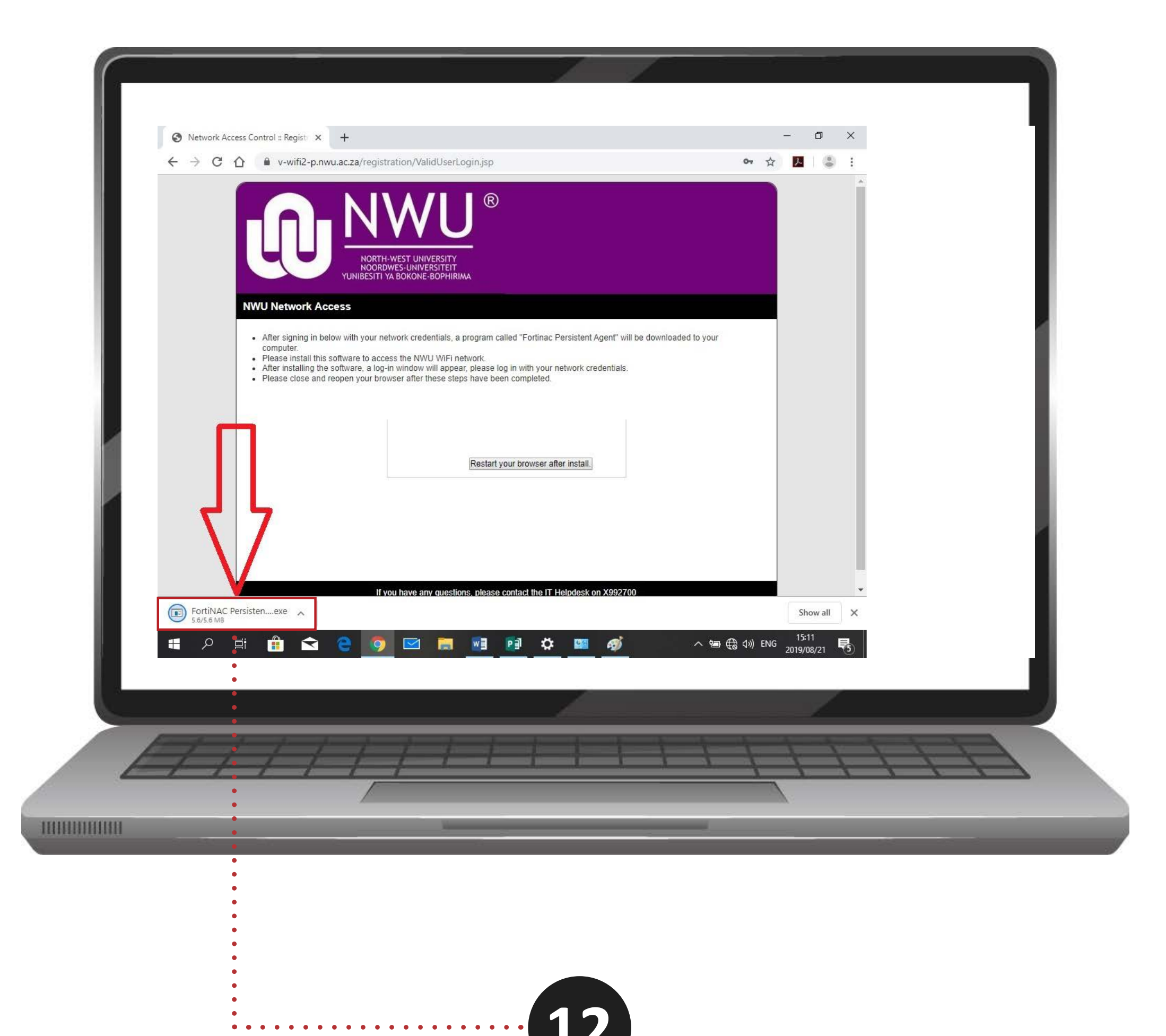

![](_page_17_Picture_1.jpeg)

#### Wait for fortinac to download.

![](_page_17_Picture_3.jpeg)

![](_page_18_Picture_0.jpeg)

![](_page_18_Picture_1.jpeg)

#### IF YOU SEE THIS CLICK ON KEEP - IF YOU DON'T SEE THIS, PLEASE MOVE ON TO THE NEXT STEP.

![](_page_18_Picture_3.jpeg)

## Below are examples of where to find your download file: Chrome.

![](_page_19_Picture_1.jpeg)

|                                            |                                                                                                    |           | ×                                           |                                               |
|--------------------------------------------|----------------------------------------------------------------------------------------------------|-----------|---------------------------------------------|-----------------------------------------------|
| Download completed                         | Eligitad Marketing     Brand Build Strategies     SEO Campain Strategies     More information call us     OOO 123 456 789 |           |                                             | <ul><li>⊘ Premiu</li><li>☐ File typ</li></ul> |
| Save the license or download it anytime fr | om <u>Profile &gt; Downloads.</u>                                                                                         | IDED Pro  | blems with the download? <u>Let us know</u> |                                               |
| bilalpateldesigner Follow                  |                                                                                                    | E Collect | 💭 Like 🗠 Share 🕥                            |                                               |
|                                            |                                                                                                    |           |                                             |                                               |

### Double-click the FortiNAC file to start the installation.

![](_page_19_Picture_6.jpeg)

# Below are examples of where to find your download file: **Edge.**

![](_page_20_Figure_1.jpeg)

#### **MICROSOFT EDGE**

|                                                             | The second                               |                  |                       | Downlo<br>X | ads Dack-brush-stroke-banner-background-pe | ··· ≮<br>rfect-ca |
|-------------------------------------------------------------|------------------------------------------|------------------|-----------------------|-------------|--------------------------------------------|-------------------|
|                                                             |                                          |                  |                       | See mo      | re<br>J Download                           | 1                 |
|                                                             |                                          |                  |                       |             | 🖾 Copy image                               |                   |
|                                                             |                                          |                  |                       |             | 𝖋 Edit online                              |                   |
|                                                             |                                          |                  |                       | Ø P         | remium license More info                   |                   |
|                                                             |                                          |                  |                       | DF          | ile type: JPG How to edit?                 |                   |
| Download completed     Save the license or download it anyt | time from <u>Profile &gt; Downloads.</u> | Problet          | ns with the download? | Let us know |                                            |                   |
| BiZkettE1<br>4k assets                                      |                                          | E Collect        | ♡ Like 🖧 S            | Share Ø     |                                            |                   |
| Free photo red and black brus                               | h stroke banner background pe            | erfect for canva |                       |             |                                            |                   |

![](_page_20_Picture_4.jpeg)

# Double-click the FortiNAC file to start the installation.

![](_page_20_Picture_6.jpeg)

# Below are examples of where to find your download file: Firefox.

![](_page_21_Picture_1.jpeg)

![](_page_21_Picture_2.jpeg)

![](_page_21_Picture_3.jpeg)

# Double-click the FortiNAC file to start the installation.

![](_page_21_Picture_5.jpeg)

![](_page_22_Picture_0.jpeg)

![](_page_22_Picture_1.jpeg)

#### Once the Fortinac file starts to install you

## should get a popup like below, Select RUN. If you don't see this move on to the next

![](_page_22_Picture_5.jpeg)

![](_page_22_Picture_6.jpeg)

![](_page_23_Picture_0.jpeg)

![](_page_23_Picture_1.jpeg)

# Close your browser and click "Next" to start the Fortinac file installation.

|    | Login - FortiNAC Persistent Agent  |
|----|------------------------------------|
|    | <b>W</b> FortINAC                  |
|    | North West University              |
|    | User Information                   |
|    | User Name                          |
|    | Password                           |
| K  |                                    |
|    |                                    |
|    | Contact your Local Campus Helpdesk |
|    | OK                                 |
| FE |                                    |
|    |                                    |

![](_page_24_Picture_1.jpeg)

### When prompted, Login to the Fortinac per-

### sistent agent with your staff / student number and your network password and click "ok."

![](_page_24_Picture_4.jpeg)

|   | NWU Network A                                                      |                            |              | ZU<br>ZERSITY<br>RSITEIT<br>BOPHERIMA | ®      |      |    |     |  |
|---|--------------------------------------------------------------------|----------------------------|--------------|---------------------------------------|--------|------|----|-----|--|
|   | Success<br>Remediation Succe<br>Please wait 89 sectors<br>Progress | oolui.<br>xodis while your | network conn | ection is estab                       | śsbed. |      |    |     |  |
|   |                                                                    |                            |              |                                       |        |      |    |     |  |
| A | [] []                                                              | 11                         | 1-1          | 1                                     |        | 1-1- | 11 | 111 |  |
|   | 1. L. L. L. L. L. L. L. L. L. L. L. L. L.                          |                            |              |                                       |        |      |    |     |  |

![](_page_25_Picture_1.jpeg)

III

#### If everything is setup correctly, you should see the same as the image above. If you don't see this move on to next step.

![](_page_26_Picture_0.jpeg)

![](_page_26_Picture_2.jpeg)

#### Click on scan results.

![](_page_26_Picture_4.jpeg)

|   | R<br>NORTH-WEST UNIVERSITY<br>NOORDWES-UNIVERSITEIT<br>YUNIBESITI YA BOKONE-BOPHIRIMA                                                                                                    |  |
|---|----------------------------------------------------------------------------------------------------|--|
| _ | NWU Network Access Remediation                                                                                                    |  |
|   | You need the following packages and or updates to comply to the NWU Network Usage Policy <ul> <li>Please make sure that periodic scanning is ON under Windows security settings, in the Virus and Threat protection Tab.</li> <li>If you cannot turn it on, please uninstall ALL free antivirus programs.</li> </ul> Click Re-scan when all these steps have been done 1. Anti-Virus :: Windows Defender Real-time Protection Check Re-scan —Back |  |
|   | If you have any questions, please contact the IT Helpdesk on X992700                                                                                                    |  |
|   |                                                                                                    |  |
|   |                                                                                                    |  |
|   |                                                                                                    |  |
|   | <b>1</b> 9                                                                                                    |  |

# Please click on the indicated link to update MS Defender.

![](_page_27_Picture_2.jpeg)

|                                                                                                    | R<br>NORTH-WEST UNIVERSITY<br>NOORDWES-UNIVERSITE<br>YUNIBESITI YA BOKONE-BOPHIRIMA                                                                                                    |
|----------------------------------------------------------------------------------------------------|----------------------------------------------------------------------------------------------------|
|                                                                                                    | NWU Network Access Remediation                                                                                                    |
|                                                                                                    | You need the following packages and or updates to comply to the NWU Network Usage Policy <ul> <li>Please make sure that periodic scanning is ON under Windows security settings, in the Virus and Threat protection Tab.</li> <li>If you cannot turn it on, please uninstall ALL free antivirus programs.</li> <li>Then install the latest windows security updates by clicking on the link below.</li> </ul> |
|                                                                                                    | Click Re-scan when all these steps have been done                                                                                                    |
|                                                                                                    | 1. Anti-Virus :: Windows Defender Real-time Protection Check                                                                                                    |
|                                                                                                    | Re-scan -Back                                                                                                    |
|                                                                                                    |                                                                                                    |
| MSE-Updater-Winexe<br>11.7/219 MB, 1 min left                                                                                                    | If you have any questions, please contact the IT Helpdesk on X992700                                                                                                    |
| MSE-Updater-Winexe<br>11.7/219 MB, 1 min left                                                                                                    | If you have any questions, please contact the IT Helpdesk on X992700                                                                                                    |
| MSE-Updater-Winexe<br>11.7/219 MB, 1 min left<br>III.7/219 MB, 1 min left<br>III.7/219 MB, 1 min left | If you have any questions, please contact the IT Helpdesk on X992700                                                                                                    |
| MSE-Updater-Winexe<br>11.7/219 MB, 1 min left                                                                                                    | It you have any questions, please contact the IT Helpdesk on X99270                                                                                                    |
| MSE-Updater-Winexe<br>11.7/219 MB, 1 min left<br>III C I II C I II C III C III C III C IIII C IIII C IIII C IIIII C IIIIII                                    | If you have any questions, please contact the IT Helpdesk on X992700                                                                                                    |
| MSE-Updater-Winexe<br>11.7/219 MB, 1 min left<br>III C C C C C C C C C C C C C C C C C C                                                                                                    | Irun have any questions, please contact the IT Helpdesk on X99270                                                                                                    |

### Wait for the file to finish downloading.

![](_page_28_Picture_2.jpeg)

![](_page_29_Picture_0.jpeg)

# Select "Keep" if you see the following. If you don't see this move on to the next step.

![](_page_30_Picture_0.jpeg)

# Click on the downloaded file to run and install the Defender definitions.

![](_page_30_Picture_3.jpeg)

![](_page_31_Picture_0.jpeg)

![](_page_31_Picture_2.jpeg)

# When the install is finished you will see the following, click on the black screen, and press the spacebar.

![](_page_32_Picture_0.jpeg)

![](_page_32_Picture_1.jpeg)

# After the Black screen disappears, click on the Re-scan option.

|                | NORTH-WEST UNIVERSITY<br>NOORDWES-UNIVERSITEIT<br>VUNIBESITI YA BOKONE-BOPHIRIMA                           |
|----------------|----------------------------------------------------------------------------------------------------|
|                | NWU Network Access Remediation                                                                             |
|                | Success<br>Remediation Successful.<br>Please wait 59 seconds while your network connection is established. |
|                | Progress                                                                                                   |
|                |                                                                                                    |
|                |                                                                                                    |
|                |                                                                                                    |
|                |                                                                                                    |
|                |                                                                                                    |
|                | If you have any questions, please contact the IT Helpdesk on X992700                                       |
|                |                                                                                                    |
| 11111111111111 |                                                                                                    |
|                |                                                                                                    |
|                |                                                                                                    |
|                | 25                                                                                                    |

### If you don't see this move on to the next

step.

![](_page_33_Picture_3.jpeg)

## to uninstall free anti-virus

![](_page_34_Picture_1.jpeg)

![](_page_34_Picture_2.jpeg)

![](_page_35_Picture_0.jpeg)

![](_page_35_Picture_1.jpeg)

## Press the windows button and type "windows security"

![](_page_36_Picture_0.jpeg)

![](_page_36_Picture_1.jpeg)

#### Open the Windows security app.

![](_page_36_Picture_3.jpeg)

![](_page_37_Picture_0.jpeg)

![](_page_37_Picture_1.jpeg)

#### Click on the "Virus & Threat Protection" Tab.

![](_page_37_Picture_3.jpeg)

![](_page_38_Picture_0.jpeg)

![](_page_38_Picture_1.jpeg)

## Click on the "options" link.

## Switch on periodic scanning.

![](_page_39_Picture_1.jpeg)

![](_page_39_Picture_2.jpeg)

#### If you could switch on periodic scanning

### jump to to *step 36*. Howerver, if you are unable to switch on periodic scanning move on to the next step.

![](_page_39_Picture_5.jpeg)

![](_page_40_Picture_0.jpeg)

![](_page_40_Picture_1.jpeg)

#### Press the windows button and type "remove."

![](_page_40_Picture_3.jpeg)

![](_page_41_Picture_0.jpeg)

Click the "Add remove programs" option

![](_page_41_Picture_3.jpeg)

|       | Apps & features                                                                      |                            |      |   |
|-------|--------------------------------------------------------------------------------------|----------------------------|------|---|
|       | Choose where to get apps                                                             |                            |      |   |
|       | Installing apps only from Microsoft Store helps                                      | protect your device.       |      |   |
|       | Anywhere $\vee$                                                                      |                            |      |   |
|       | Apps & features<br>Optional features                                                 |                            |      |   |
|       | App execution aliases                                                                |                            |      |   |
|       | Search, sort, and filter by drive. If you would lik<br>app, select it from the list. | ke to uninstall or move an |      |   |
|       | Search this list $ ho$                                                               |                            |      |   |
|       | Sort by: Name $\checkmark$ Filter by: All drives $\vee$                              |                            |      |   |
|       | 55 apps found                                                                        |                            |      |   |
|       | 3D Viewer<br>Microsoft Corporation                                                   | 16.0 KB<br>2022/11/11      |      |   |
|       | Adobe Acrobat Reader                                                                 | 433 MB<br>2022/11/10       |      | 4 |
|       | Alarms & Clock<br>Microsoft Corporation                                              | 16.0 KB<br>2022/11/10      |      |   |
|       | App Installer<br>Microsoft Corporation                                               | 16.0 KB<br>2022/11/10      |      |   |
|       | Avast Free Antivirus                                                                 | 2022/18/11                 |      |   |
|       |                                                                                      |                            |      |   |
| EFFT. | / / / / 1                                                                            |                            | 1111 |   |
|       | <u></u>                                                                              |                            |      |   |

![](_page_42_Picture_1.jpeg)

111

# Look for any anti-virus programs either in the search bar or by scrolling down.

![](_page_42_Picture_3.jpeg)

#### Free versions of anti virus block the NWUWIFI

Some examples are as follows, please uninstall them all:

- 1. Avast free
- 2. AVG free
- 3. Norton Free
- 4. Endpoint free
- 5. ESET free
- 6. Kaspersky free
- 7. RAV free
- 8. Smadav Free

![](_page_43_Picture_10.jpeg)

#### Please uninstall them to activate

#### "Windows Security"

![](_page_44_Picture_0.jpeg)

![](_page_44_Picture_1.jpeg)

### Click on the antivirus program you want to uninstall. This will show the uninstall tab. Click on "Uninstall"

|   | NORTH-WEST UNIVERSITY<br>NORDWES-UNIVERSITEIT<br>YUNIBESITI YA BOKONE-BOPHIRIMA                                                                                                    |
|---|----------------------------------------------------------------------------------------------------|
|   | NWU Network Access Remediation                                                                                                    |
|   | <ul> <li>You need the following packages and or updates to comply to the NWU Network Usage Policy</li> <li>Please make sure that periodic scanning is ON under Windows security settings, in the Virus and Threat protection Tab.</li> <li>If you cannot turn it on, please uninstall ALL free antivirus programs.</li> <li>Then install the latest windows security updates by clicking on the link below.</li> <li>Click Re-scan when all these steps have been done</li> </ul> |
|   | 1. Anti-Virus :: Windows Defender Real-time Protection Check Re-scan                                                                                                    |
|   |                                                                                                    |
|   | If you have any questions, please contact the IT Helpdesk on X992700                                                                                                    |
| 6 |                                                                                                    |
| A |                                                                                                    |
|   |                                                                                                    |

![](_page_45_Picture_2.jpeg)

### Click on the "Re-scan" option.

![](_page_45_Picture_4.jpeg)

| NORTH-WEST UNIVERSITY<br>NORTH-WEST UNIVERSITY                                                             |
|----------------------------------------------------------------------------------------------------|
| YUNIBESITI YA BOKONE-BOPHIRIMA                                                                             |
| <br>NWU Network Access Remediation                                                                         |
| Success<br>Remediation Successful.<br>Please wait 59 seconds while your network connection is established. |
| Progress                                                                                                   |
|                                                                                                    |
|                                                                                                    |
|                                                                                                    |
| If you have any questions, please contact the IT Helpdesk on X992700                                       |
|                                                                                                    |
|                                                                                                    |
|                                                                                                    |
|                                                                                                    |
|                                                                                                    |
| 57                                                                                                    |

#### Seeing the following indicates that all

# settings are correct, and the internet access will be available.

Page 46

![](_page_47_Picture_0.jpeg)

#### Need more help?

![](_page_47_Picture_2.jpeg)

Monday - Friday, 8:00 - 17:00 (Closed weekends and Public holidays)

![](_page_47_Picture_4.jpeg)

#### Mahikeng Campus Location

Student Walk-in Mahikeng campus Please find us in Building A2, Room G31. Jim Mamphoke and his team could assist you with IT-related queries. Click to view our location.

![](_page_47_Picture_7.jpeg)

#### **Potch Campus Location**

Student Walk-in Potch campus Please find us in Building F20, Room G49. Anton Barnardo and his team could assist you with IT-related queries. Click to view our location.

![](_page_47_Picture_10.jpeg)

#### **ROBERT AZWIDOWI** Head: Student

Support Services

#### **Vaal Campus Location**

Student Walk-in Vanderbijl campus Please find us in Buildings A14 basement and A21, Room 105. Robert Azwidowi and his team could assist you with IT-related queries. Click to view our location.

![](_page_47_Picture_15.jpeg)